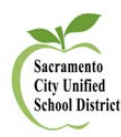

# How to Delete iPhone (iOS Device) Outlook Exchange Account

This article explains how to quickly delete an Exchange account on your Apple iPad, iPhone or iPod Touch.

## **Connect to Wireless Network**

- Tap Settings
- Scroll down to Mail, Contacts, Calendars. The Accounts screen will open.
- On the Accounts screen, tap the Exchange Account you want to remove.
- Scroll down and click Delete Account. A warning window will open.
- On the warning window, click Delete Account to finish. You have successfully deleted your Exchange account.

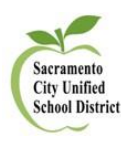

# How to Connect iPhone (iOS Device) to SCUSD O365 Email – Exchange – Scenario 1 - iPhones Prior to iPhone 7

This article explains how to quickly create an O365 Exchange account on your Apple iPad, iPhone or iPod Touch.

### **Connect to Wireless Network**

To successfully setup the initial connection of your Apple iOS Mobile Device to the SCUSD Outlook Exchange Server, it is strongly recommended that you first connect to the SCUSD-WLAN wireless network. Once you have successfully connected to **SCUSD-WLAN**, please follow the directions below.

- 1. To add an Exchange account to your iOS Device:
  - Tap Settings
  - Scroll down to Mail Envelope icon
  - Choose Add Account
  - Then Exchange
- 2. **Description:** Add personal label, such as "Work Email" (Optional). Then, select NEXT.
- At the Microsoft screen: Sign in using your district username@scusd.edu
- 4. Permissions Screen: Select ACCEPT
- 5. **Verified:** Your exchange account has sucessfully been added.
- 6. Choose which type(s) of data you would like to synchronize: Mail, Contacts, and Calendars and more. Note that by default, only 3 days' worth of email is synchronized. To synchronize more, go into Settings, then Mail, Contacts, Calendars, select your Exchange account, and tap on Mail days to sync.

**Note:** After configuring an Exchange ActiveSync account, all existing contact and calendar information on the iOS Device is overwritten. Additionally, iTunes no longer syncs contacts and calendars with your desktop computer.

For further assistance, please email the Technology Support Help Desk at support@scusd.edu or call us at 916-643-9445.

| Cancel Outlook          |      |
|-------------------------|------|
| Cancel Outlook          |      |
|                         |      |
| Microsoft               |      |
| Sign in                 |      |
| Email, phone, or Skype  |      |
| No account? Create enel |      |
| Sign-in optimum         |      |
| Back                    | Next |
|                         | 15   |

| III Sprin | nt 🗢 9       | :25 AM 🛛 🖇 🔳        |   |
|-----------|--------------|---------------------|---|
| < Bad     | k SCUSE      | Exchange            |   |
| EXCH      | ANGE         |                     |   |
| Acco      | ount fir     | st-last@scusd.edu > | ŝ |
|           |              |                     |   |
|           | Mail         |                     | ) |
|           | Contacts     |                     | ) |
|           | Calendars    |                     | ) |
|           | Reminders    |                     |   |
|           | Notes        |                     | ) |
| Mail      | Days to Syne | c 1 Month >         |   |
| Auto      | matic Reply  | Loading >           | 0 |

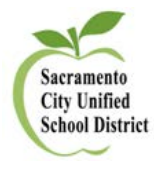

#### How to connect your iPhone (iOS) to SCUSD Microsoft Office 365 Email – Scenario 2 - iPhones 7 and Above

This article explains how to quickly add your email account to your iPhone.

1. To add an Exchange account to your iPhone, tap **Settings**,

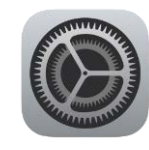

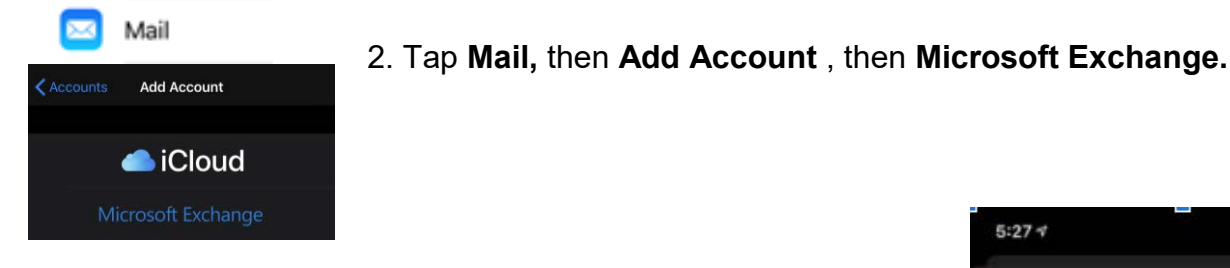

- 3. Enter the following information and then tap Next
  - Email: Your SCUSD email address
  - Description: Exchange is entered automatically (you can change this if you wish).

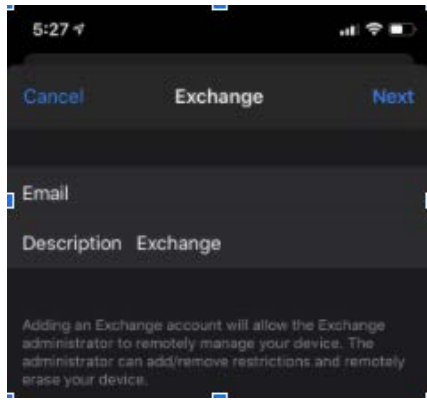

Microsoft to discover your Exchange account information. 4. When prompted how to sign in to your Exchange account, tap

Sign in to your "scusd.edu" Exchange account using Microsoft? Your email address will be sent to

- Sign In. 12:56 🔊
- 5. Enter your SCUSD Email then tap **Next** followed by your password then tap Sign in

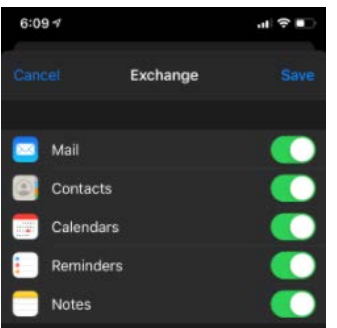

6. Turn the options to **ON** for the areas

you'd like to sync (Mail, Contacts, Calendars, Reminders, Notes) and then tap Save.

For further assistance, please email the Technology Support Help Desk at support@scusd.edu or call us at 916-643-9445.

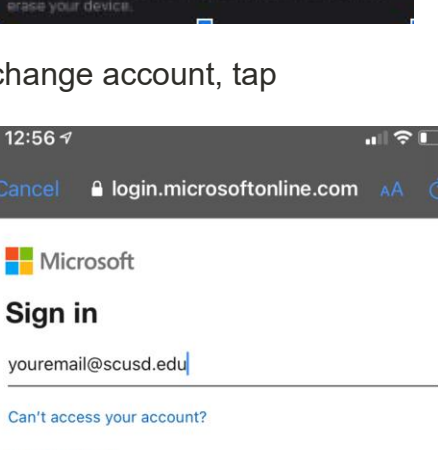

Back

Sign-in options

Next

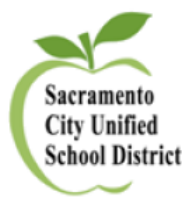

# (Re-)Adding Exchange/O365 Accounts in Outlook on Macs

1. Open the Outlook app and click on Tools, then Accounts.

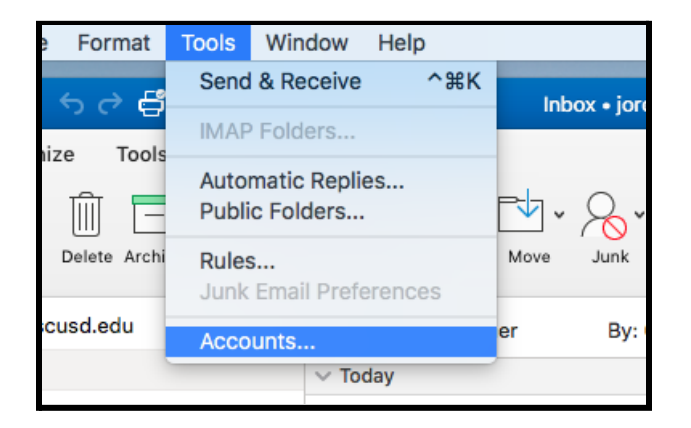

- a. If you do not see Accounts, or it is grayed out, update the Mac's OS.
- 2. The "Accounts" dialog box will appear. Select your account from the left-hand side, then click the "-"

icon at the bottom.

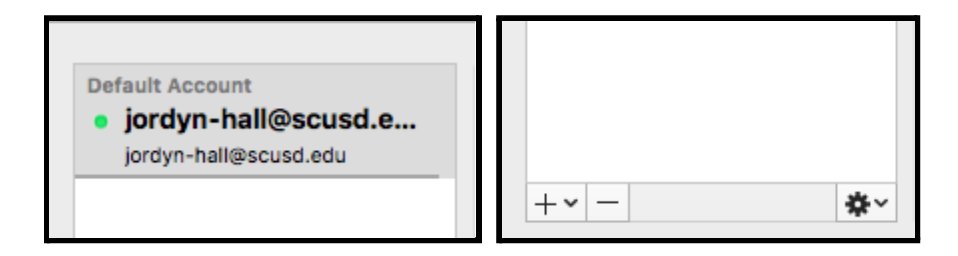

3. Confirm you want to delete the account.

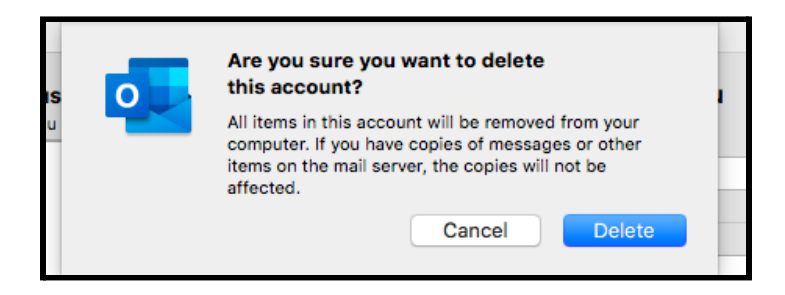

For further assistance, please email the Technology Support Help Desk at support@scusd.edu or call us at 916-643-9445.

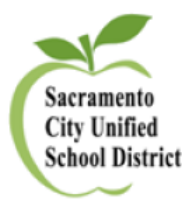

# (Re-)Adding Exchange/O365 Accounts in Outlook on Macs

4. If you had additional accounts connected to Outlook, click on the "+" arrow in the Accounts dialog box

and add a new account. Otherwise, select the option to "Add Email Account".

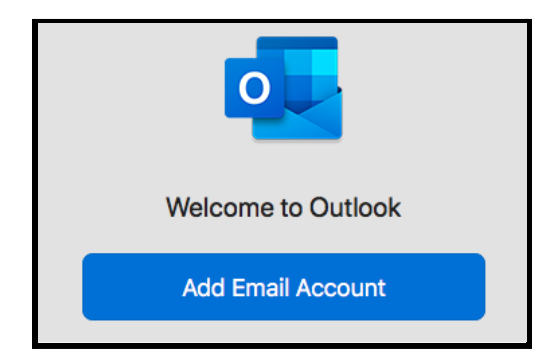

5. Enter the address and password for your SCUSD email account.

| Please enter your email address           | Microsoft                    |
|-------------------------------------------|------------------------------|
|                                           | jordyn-hall@scusd.edu        |
| <sub>Email</sub><br>iordyn-hall@scusd.edu | Enter password               |
|                                           | Password                     |
|                                           | Forgot my password           |
| Continue                                  | Sign in with another account |
|                                           | Sign in                      |

- a. If you do not remember your password, reach out to the Help Desk at 916-643-9445.
- 6. Once the account has been added, select "Done" your email messages and personal folders should

begin appearing in the app. It can take several minutes for everything to load and fully sync.

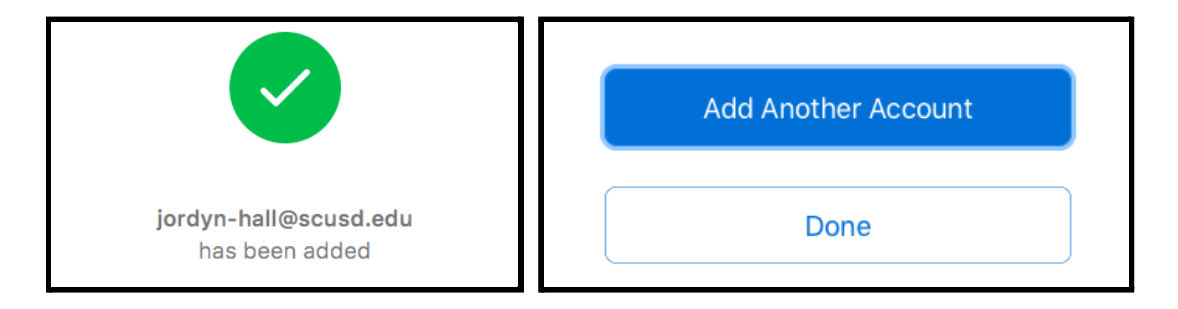

For further assistance, please email the Technology Support Help Desk at support@scusd.edu or call us at 916-643-9445.

03/08/21-jh